## 「やってみよう!パソコンデータ入力 Ver3」 よくある質問について

Q1 課題どおりに入力しているのにエラーがでます。ソフトの不具合でしょうか?

A1 選択したコースと課題データの相違が原因です。 「やってみよう!パソコンデータ入力」には、基礎トレーニング、レベルアップトレー ニング、実力テストの3コースがあり、基礎トレーニングコースは、他の2コースより簡 単になっています。そのためレベルアップ・実力テストの2コースとは別のデータを使い ます(レベルアップ・実力テストの課題データは共通)。 なお、課題データの印刷は、指導者用ユーティリティの初期メニューの「2.アンケー トカードと顧客伝票の印刷」から「アンケートカードと顧客伝票の印刷」画面を開き、「デ

## ータの指定」において、「基礎トレーニング」または「実力テスト・レベルアップトレーニング」を指定します。 ※ 指導者用ユーティリティは、「スタートメニュー」→「すべてのプログラム」→「やってみよう!パソコンデータ入力 Ver 3」→「指導者用ユーティリティ」と進みます。

Q2 インターネット接続をしていないパソコンにインストールするには、どうしたらよいで すか?

A2 まず、インターネットに接続しているパソコンで「やってみよう!パソコンデータ入力 Ver 3」をダウンロードし、USB メモリー等に保存します。「ダウンロードはこちら」を クリックすると、「ファイルのダウンロート セキュリティの警告」画面が開くので、「保存」 を選択し、プログラムファイル<sup>~</sup>kyouzai22\_01<sup>~</sup>を保存します。次に、インターネットに 接続していないパソコンで、その USB メモリー等から<sup>~</sup>kyouzai22\_01<sup>~</sup>をインストール します。

なお、「やってみよう!パソコンデータ入力」はフリーソフトですので、ソフトのコピー やインストールに制限はありません。

Q3 インストールしましたが「ユーザーが登録されていません」と警告が出ます。

A3 「やってみよう!パソコンデータ入力」は、必ず最初にユーザー名を選択してから課題 を行います。まず、警告ウインドウの「OK」をクリックして警告を閉じ、合わせてユーザ ー選択画面も閉じます。

次に、ユーザー名を登録します。指導者用ユーティリティの「3.ユーザー名の登録・ 編集・削除」メニューから登録します。

※ 登録ユーザー数は、スタンドアロン版 Ver 3.0 が無制限(ハードディスク容量の制約はあります)。ネットワーク対応版の Ver 3.1 は、環境によりますが 20 クライアント程度の小規模ネットワーク環境を想定しています。

- Q4 古いパソコンに蓄積されたデータ(ユーザー情報、試行履歴、解析結果)を新しいパソ コンに移したいのですが。
- A4 「やってみよう!パソコンデータ入力」の指導者用ユーティリティ「6.外部データの 取り込み・取り出し」メニューから、データの取り出し(エクスポート)と取り込み(イ ンポート)を行います。手順は以下の通りです。
  - ① 古いパソコンで「やってみよう!パソコンデータ入力 Ver 3」指導者用ユーティリティの「6.外部データの取り出し・取り込み」メニューから「外部データの取り出し・取り込み」画面を開きます。
    - ※ Ver 2 のデータを取り出す場合は、いったん Ver 3 をインストールし、Ver 3 の 指導者用ユーティリティを使ってください。
  - ② 取り出し先フォルダを指定します。デフォルトは、 <sup>"</sup>C:¥障害者職業総合センター ¥LetsTryO1Ver3"です。
  - ※ Ver 2 の場合は、 ~C:¥障害者職業総合センター¥LetsTryO1Ver2~です。
  - ③ 保存先フォルダを指定します。
    ※ あらかじめ、保存用フォルダを作成しておくと便利です。
  - ④ 「エクスポート」をクリックします。保存先フォルダ内に、<sup>*m*</sup>UserData.ypd<sup>*m*</sup>ファイル と<sup>*m*</sup>解析結果<sup>*m*</sup>フォルダがコピーされます。
  - ⑤ 新しいパソコンに USB メモリー等を接続します。Ver 3 の指導者用ユーティリティから「外部データの取り出し・取り込み」画面を開きます。
  - ⑥ 取り込み先フォルダを指定します。上の USB メモリー等の保存用フォルダを指定して ください。
  - ⑦ 「インポート」をクリックし、データを移転します。

## Q5 ユーザーの作業レベルを確認できるデータはありませんか?

A5 調査研究報告書 No.77 に、平成 18 年に人材派遣会社に登録している 10 名の「やって みよう!パソコンデータ入力」実施結果を紹介しています。

また、同年開催の第29回アビリンピック香川大会の「パソコンデータ入力」競技の上位6名のデータも紹介しています。本競技にはアンケート入力と顧客伝票修正の課題が含まれ、それらの内容は「やってみよう!パソコンデータ入力」のアンケート入力と顧客伝票修正の実力テストと同一です。なお、各課題の試行時間は、人材派遣会社登録者、アビリンピック上位入賞者ともに30分です。

詳しくは、障害者職業総合センター調査研究報告書 No.77『「やってみよう!パソコン データ入力」の開発』第6章をご覧ください。PDF は以下にアップされています。 【<u>http://www.nivr.jeed.go.jp/research/report/houkoku/houkoku77.html</u>】